# Leading the Integration Revolution

Your business problems have changed. Why hasn't your integration solution?

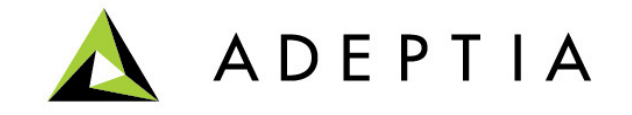

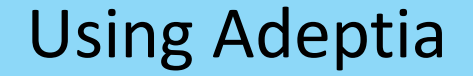

# Use Case: Trigger a process from a Web Form and create multiple outputs

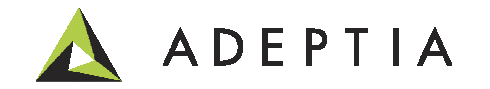

## Use Case highlights

In this use case we will create a process that does the following:

- 1. Submit a Report Request Web Form to generate Asset Allocation Report
- 2. Report output can be in PDF, CSV or Excel formats
- 3. To create the report in PDF we will use iReport utility
- 4. Send these reports via Email
- 5. See the run-time results in the process flow logs dashboard

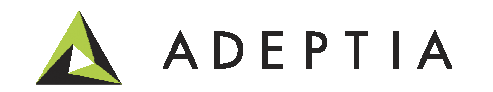

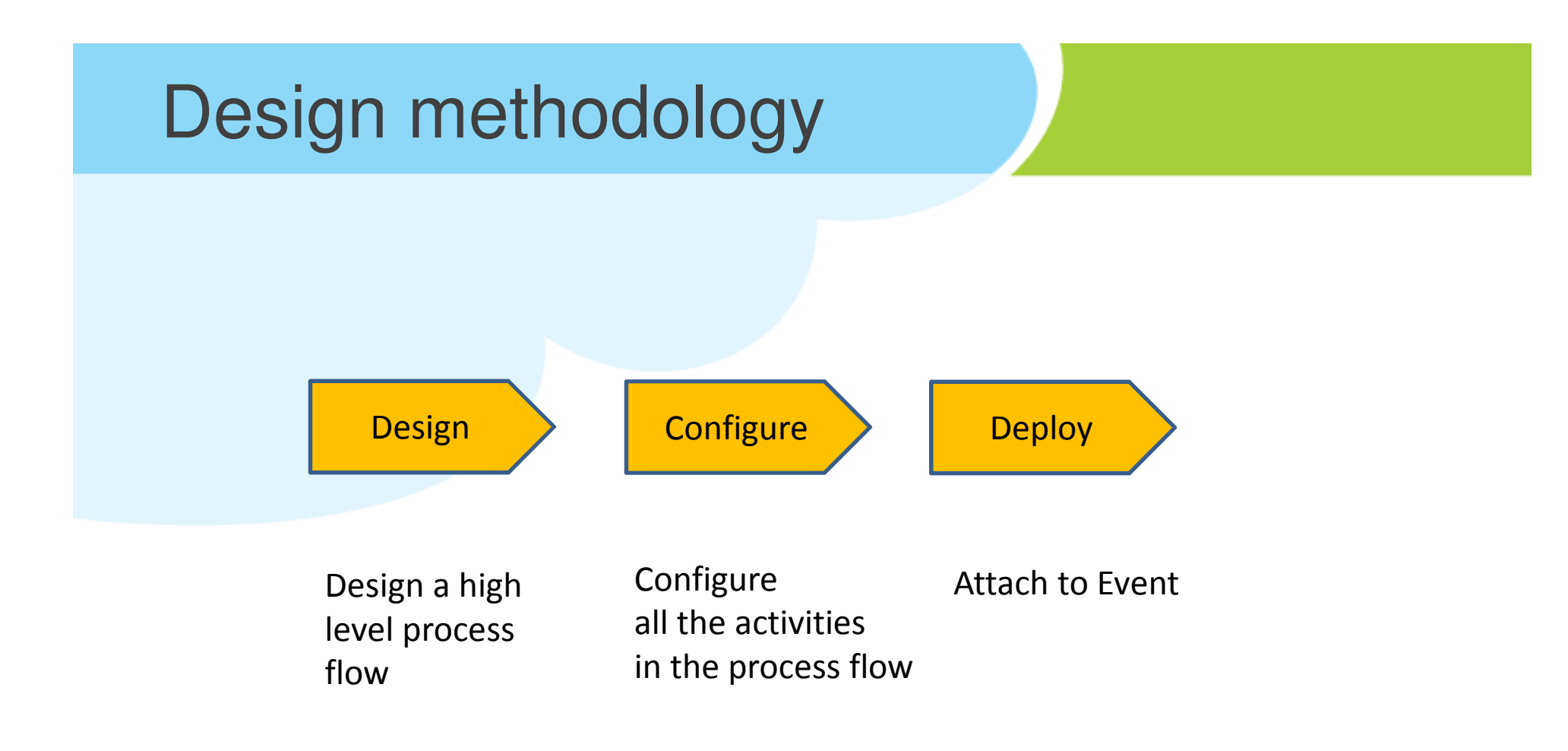

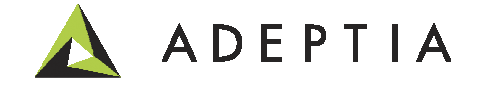

### **Design: Process Flow**

#### Please refer to the Use Case video describing how to build this process flow

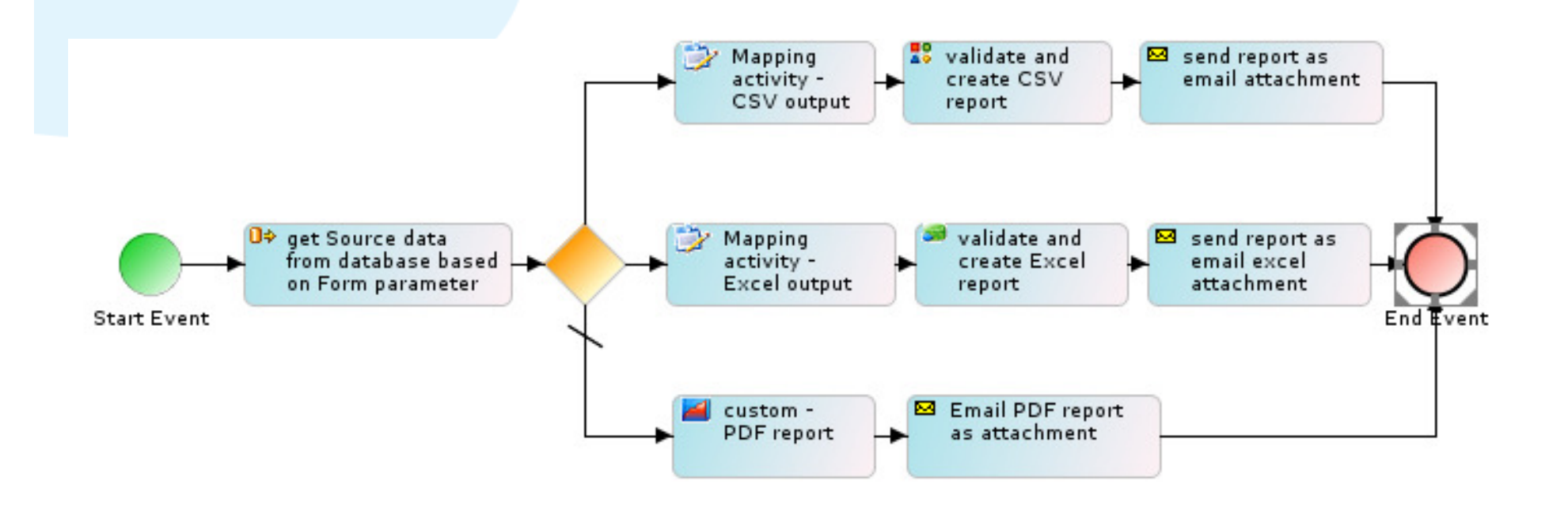

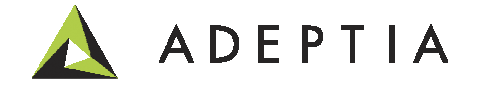

## Configure – Configure Web Form

#### Create a Web Form and attach it to the process flow. Refer to the video.

| Web Forms                                                                                                    |                                                                                                    |                                                                                            |                                                  |                                                                                 |                             |                                                                        |                           |               |
|----------------------------------------------------------------------------------------------------|----------------------------------------------------------------------------------------------------|--------------------------------------------------------------------------------------------|--------------------------------------------------|---------------------------------------------------------------------------------|-----------------------------|------------------------------------------------------------------------|---------------------------|---------------|
| Delete 🕂 Create New                                                                                                    | Tolete Create New                                                                                                    |                                                                                            |                                                  |                                                                                 |                             |                                                                        |                           | Q             |
| Name                                                                                                    |                                                                                                    | Description                                                                                | 1                                                |                                                                                 | Owner                       | Project Name                                                           | Modified 🔻                | Action        |
| AssetAllocationReport                                                                                                    | Info: -If you wa                                                                                                    | asset alloca<br>Int to use this for<br>PALETTE                                             | tion report f                                    | orm<br>link then select a ther                                                  | demouser<br>me other than o | UseCase_FormTri<br>default theme(WorkFlow<br>AssetAllocationReportForm | 12/31/13<br>TaskTheme).Go | to "Style(Tal |
| Name*       AssetAllocationReport         Description*       asset allocation report form         Application Type*       Form       ✓         Form Type       Rich Form       ✓       Create Form         Add as Link       ✓       ✓ | <ul> <li>Dropdown</li> <li>Radio</li> <li>Checkbox</li> <li>Section</li> <li>Repeat</li> <li>Tabs</li> <li>Panel</li> <li>Message</li> <li>Link</li> <li>Trigger</li> </ul>                                                                                                    | □ Text □ Text □ Text □ Date ○ EMai ↓ Mone ○ Phon ○ Quar ○ Num ■ Imag ○ Video               | Area<br>I<br>ey<br>he<br>htity<br>ber<br>ge<br>o | Preview Contro<br>Print<br>Asset Allocation R<br>Year<br>FundType<br>ReportType | ls Rules                    | Form Action Doc Action                                                 | Finish                    | Cancel        |
|                                                                                                    | Settings Settings Set | Subn CUSTOM PROPERTIES Style setAllocationReportForm t the form to change th vate eduction | Form Info<br>Help<br>m<br>is description.        | Save Ke                                                                         | Drop Submit b               | vuttons from the palette to add to                                     | the form.                 |               |

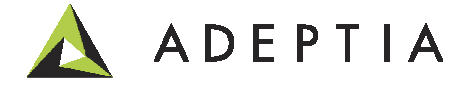

## Configure – Configure Web Form

After saving the Web Form, right click and select Publish. Form will appear under Monitor > My Solutions

| Name                      | Description                         | Owner       | Project Name      | Modified 🔻 | Action |
|---------------------------|-------------------------------------|-------------|-------------------|------------|--------|
| <br>AssetAllocationReport | asset allocation report form        | demouser    | UseCase_FormTri   | 12/31/13   | Ξ      |
| Nam                       | ne* AssetAllocationReport           |             | ×                 |            |        |
| Descriptio                | asset allocation report form<br>on* |             |                   |            |        |
| Application Typ           | e* Form                             |             |                   |            |        |
| Form Ty                   | rpe Rich Form 🔽 Cre                 | eate Form 🧹 |                   |            |        |
| Add as Li                 | ink 🗹 🗸                             |             |                   |            |        |
| MajorLevel Category Nar   | me My Solutions                     |             |                   |            |        |
| MinorLevel Category Nar   | me Asset Allocation Report          |             |                   |            |        |
| Link Nar                  | me Request                          |             |                   |            |        |
| Acti                      | on                                  |             |                   |            |        |
| Select Process Fl         | ow UseCase_FormTrigger_Reports      |             | ~                 |            |        |
| Upload F                  | File Select Main F                  | File 🗸 🛛 A  | dd/Remove File(s) |            |        |

### Configure – Adv. Database Schema

As a prerequisite create Database Info activity. Refer to video.

| Services > Schema > Adv. Database |                                                                    |                                                                                                    |                                                                                                    |
|-----------------------------------|--------------------------------------------------------------------|----------------------------------------------------------------------------------------------------|----------------------------------------------------------------------------------------------------|
| Services > Schema > Adv. Database | Select Table<br>• dbo.assetallocation<br>• dbo.dbeventtriggertable | Select Columns         Select All         accountname(varchar)         fundtype(varchar)         balance(decimal)         accountid(varchar)         fundname(varchar)         year(varchar)         allocation(int) | Query SELECT accountname,fundtype,balance,accountid,fundname,year,all on FROM "dbo"."assetallocation"  Clear Query Primary Keys Clear Primary Keys |
|                                   | Get Columns                                                        | Generate Query Add Primary Key                                                                                                    |                                                                                                    |

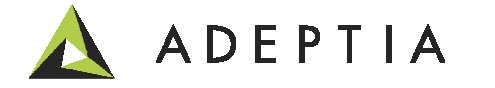

### Configure – Adv. Database Source

As a prerequisite create Database Info and Adv. Database Schema activity. Refer to video.

| Services > S   | > Source > Adv. Database √          c       ← Create New       Quick Search       Quick Search       Quick Search         ne       Description       Owner       Project Name       Modified ~       Action         Case_AssetAllocation_Source       db source       demouser       UseCase_FormTri       12/31/13       ≡         ne*       UseCase_AssetAllocation_Source       db source       Edit Queries button is enabled after you go back and edit the saved activity. In the edit query window you can provide the parameter names in the Where clause of the sql query.         for       AssetAllocationSchema       ✓         Edit Queries       ✓       Forderer in £6 and sincle query. |             |   |                  |                              |                          |            |
|----------------|----------------------------------------------------------------------------------------------------|-------------|---|------------------|------------------------------|--------------------------|------------|
| Delete •       | Create New                                                                                                    |             |   |                  | Quick Sea                    | arch                     | م          |
| Name           |                                                                                                    | Description |   | Owner            | Project Name                 | Modified 🔻               | Action     |
| UseCase        | _AssetAllocation_Source                                                                                                    | db source   |   | demouser         | UseCase_FormTri              | 12/31/13                 | Ξ          |
| Name*          | UseCase_AssetAllocation_Sour                                                                                                    | ce          |   | Edit Q           | ueries buttor                | ı is enable              | ed         |
| Description*   | db source                                                                                                    |             |   | after y<br>saved | ou go back a activity. In th | nd edit th<br>ne edit qu | ne<br>Iery |
| Database Info* | AssetAllocationConnection                                                                                                    |             | ~ | windo            | w you can pr                 | ovide the                |            |
| Schema Name*   | UseCase_AssetAllocationScher                                                                                                    | na          | ~ | param            | eter names i                 | n the Wh                 | ere        |
|                | Edit Queries 🗸                                                                                                    |             |   | Clause           | of the sql qu                | iery.                    | toc        |
|                |                                                                                                    |             |   | if para          | meters are ty                | /pe text.                | les        |

| Table Name          | SQL Query                                                                                                 |          | Where Clause                 |                                    |
|---------------------|----------------------------------------------------------------------------------------------------|----------|------------------------------|------------------------------------|
| DB/assetallocation/ | SELECT<br>accountname,fundtype,balance,accountid,fundname,year,allocation<br>FROM "dbo"."assetallocation" | <b>`</b> | WHERE fundtype = '\$\$FundTy | ype\$\$' and Year = '\$\$Year\$\$' |

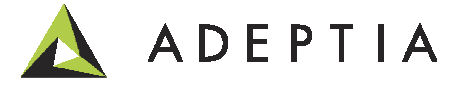

### Configure – Excel & CSV Schema

Create Excel schema by using the template file attached in the forum page.

| Ser | Services > Schema > Excel 🗸   |              |              |                 |            |        |  |  |
|-----|-------------------------------|--------------|--------------|-----------------|------------|--------|--|--|
| Ô   | Delete 🕂 Create New           | Quick Sea    | Quick Search |                 |            |        |  |  |
|     | Name                          | Description  | Owner        | Project Name    | Modified 🔻 | Action |  |  |
|     | UseCase_Excel_AssetAllocation | excel schema | demouser     | UseCase_FormTri | 12/31/13   | Ξ      |  |  |

Create CSV schema by using the template file attached in the forum page.

| Ser | Services > Schema > Text 🗸  |     |             |  |          |              |     |            |        |
|-----|-----------------------------|-----|-------------|--|----------|--------------|-----|------------|--------|
| Ô   | 🛅 Delete 🛛 🖶 Create New     |     |             |  | Q        | Quick Search |     |            |        |
|     | Name                        | C   | Description |  | Owner    | Project Name |     | Modified 🔻 | Action |
|     | UseCase_CSV_AssetAllocation | ı c | sv schema   |  | demouser | UseCase_Form | Tri | 12/31/13   | Ξ      |

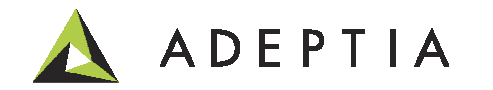

### Configure – Mapping

#### Configure two mapping activities for Excel and CSV output. Refer to the video.

| Ser | Services > Data Transformation > Data Mapping 🗸 |               |          |                |            |        |  |  |  |
|-----|-------------------------------------------------|---------------|----------|----------------|------------|--------|--|--|--|
| Ē   | Delete + Create New Quick Search                |               |          |                |            |        |  |  |  |
|     | Name                                            | Description   | Owner    | Project Name   | Modified 🔻 | Action |  |  |  |
|     | UseCase_AssetAllocation_Excel_Map               | excel mapping | demouser | UseCase_FormTr | i 12/31/13 | Ξ      |  |  |  |
|     | UseCase_AssetAllocation_CSV_Map                 | CSV Mapping   | demouser | UseCase_FormTr | i 12/31/13 | Ξ      |  |  |  |

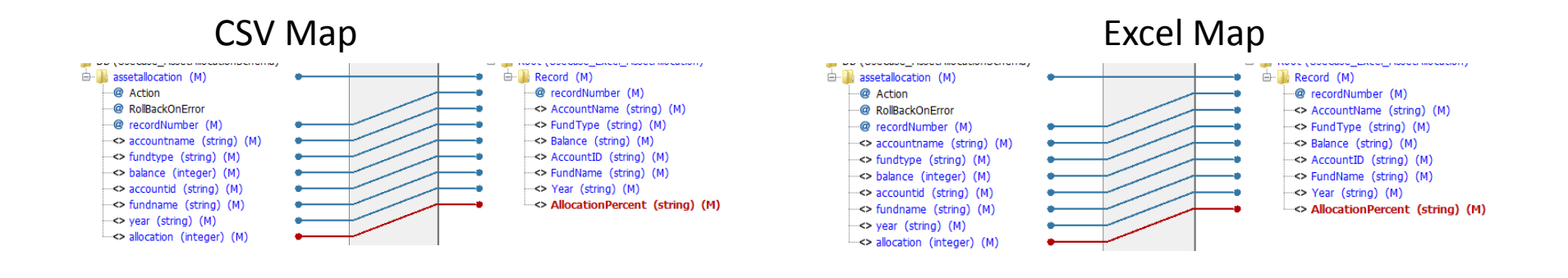

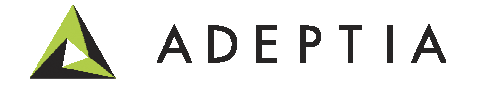

### Configure – 3 Email targets

You can edit the process flow and use any other target type. In this use case we are using Email targets. Refer to the video on how to configure these activities.

| Ser | Services > Target > Mail 🗸 |                               |          |                 |            |        |  |  |  |
|-----|----------------------------|-------------------------------|----------|-----------------|------------|--------|--|--|--|
| Ô   | Delete 🕂 Create New        |                               |          | Quick Sea       | rch        | Q      |  |  |  |
|     | Name                       | Description                   | Owner    | Project Name    | Modified 🔻 | Action |  |  |  |
|     | UseCase_PDF_Email          | Email that sends out PDF file | demouser | UseCase_FormTri | 12/31/13   | Ξ      |  |  |  |
|     | UseCase_Excel_Email        | Email that sends out CSV file | demouser | UseCase_FormTri | 12/31/13   | Ξ      |  |  |  |
|     | UseCase_CSV_Email          | Email that sends out CSV file | demouser | UseCase_FormTri | 12/31/13   | ≡      |  |  |  |

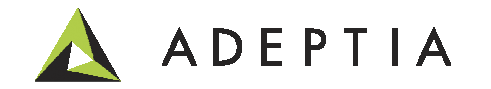

### Configure – PDF Report template

We are using iReport to create the PDF report template. Refer to the video. Also refer to the "Create Custom Report" use case in the forum for a hands-on example.

| ile Edit View Format Preview Window To | Help                                                                                                    |                               |                           |
|----------------------------------------|----------------------------------------------------------------------------------------------------|-------------------------------|---------------------------|
| ¶a 😹 🕨 💼 🍽 🤗 🖗                         | etAllocation                                                                                              |                               | Q-  Search (Ctrl+I)       |
| Report Inspector 40                    | Welcome Window 🗙 🖾 AssetAllocation.jrxml 🗙                                                                | Palette                       | × Formatting Tools Window |
| AssetAllocation                        | Designer XML Preview 🔍 🔍 📿 🌃 DetaVu Sans 🚽 3 🚽 🗖 74 1 h 🧃 🗰 👘                                             | E = = = = = • • Report Elem   | ients 🔺                   |
| E-A Styles                             | 0 1 2 3 4 5 6 7                                                                                           | 8 9 Break                     | 🔀 Chart                   |
| Parameters                             |                                                                                                    | Crosstab                      | 🕞 Ellipse                 |
| Fields                                 |                                                                                                    | Erame                         | Html                      |
| in fx Variables                        | Title                                                                                                    |                               | E                         |
| ⊕ Scriptlets                           | Asset Allocation Report                                                                                   | 1mage                         | IIIII Barcode             |
| Title                                  | Page Header                                                                                               | Seneric Elem                  | ent 📃 List                |
| Page Header                            | accountname fundtype balance accountid fundname year allocation                                           | 🖓 Spider Chart                | Table                     |
| Column Header                          |                                                                                                    | Line                          | 😵 Map                     |
|                                        | s={accountname} \$F{fundtype} \$F{balance} \$F{accountid} \$F{fundname} \$F{year} \$F{allocation}         | Pectangle                     | Round Pertandle           |
|                                        |                                                                                                    |                               |                           |
| Last Page Footer                       | Page Footer                                                                                               | Ţ Sort                        | label Static Text         |
|                                        |                                                                                                    | Subreport                     | T Text Field              |
| No Data                                | Fifth                                                                                                    | No Properties                 | × 40                      |
|                                        | First © Second © Third © Fourth<br>Fifth                                                                  |                               | <no properties=""></no>   |
|                                        |                                                                                                    |                               | 0                         |
|                                        | Report Problems Window                                                                                    | ut                            | ₽ ×                       |
|                                        | Report console Finished [AssetAllocation.jrxm]                                                            |                               |                           |
|                                        | Compiling to file C:\Program Files\AdeptiaSuite61Dec\AdeptiaSuite-6.1\AdeptiaServer\ServerKernel\web\libs | driver\AssetAllocation.jasper | <u> </u>                  |
|                                        | Complianter running arres 340:                                                                            |                               | <u>_</u>                  |
| fx fx                                  |                                                                                                    |                               | •                         |
|                                        |                                                                                                    |                               |                           |

### Configure – Gateway Rules in Process flow

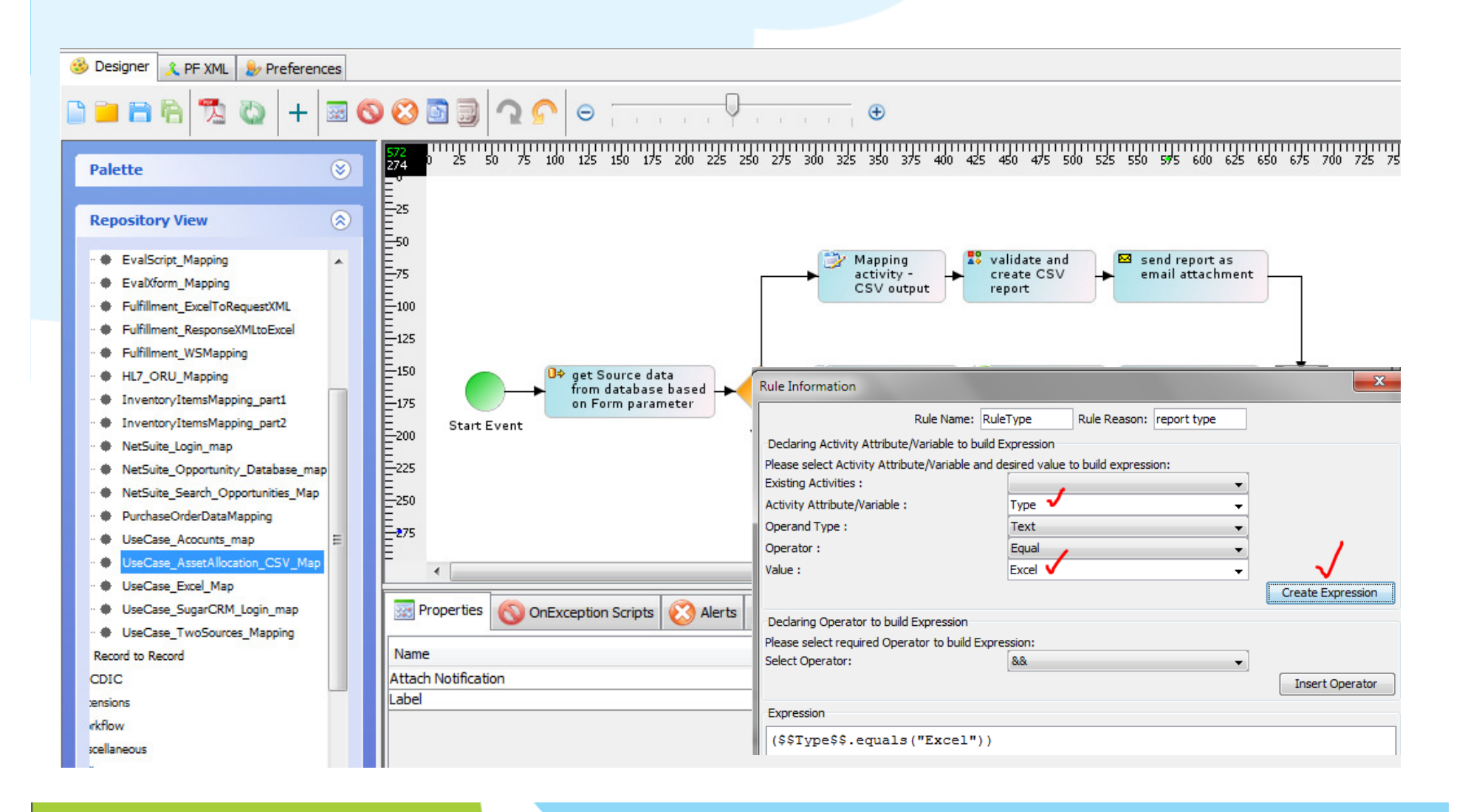

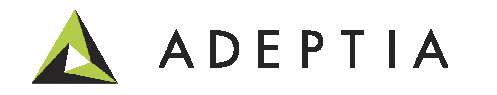

## Configure – Multiple Stream in Process flow

| Designer PF XML PF Freences          Palette       Palette         Palette       Palette                                                                                                    | Stream Name Entry<br>Stream name :<br>Stream And Activity Ma<br>Streams<br>Activities<br>Stream Information Tal<br>X N Q<br>Stream Name<br>UseCase_AssetAlloc | apping<br>UseCase_Asset •<br>UseCase_Asset •<br>ble<br>Error Stream |                                            | Add Stream |
|----------------------------------------------------------------------------------------------------|----------------------------------------------------------------------------------------------------|---------------------------------------------------------------------|--------------------------------------------|------------|
| Palette       Image: Start Event         Palette       Image: Start Event         Repository View       Image: Start Event         Image: Start Event       Image: Start Event         Image: Start Event       Image | Streams<br>Activities<br>Stream Information Tal<br>X M Q<br>Stream Name<br>UseCase_AssetAlloc                                                                 | UseCase_Asset ·<br>UseCase_Asset ·<br>ible<br>Error Stream          |                                            | Nap        |
| <ul> <li>EvalScript_Mapping</li> <li>EvalXform_Mapping</li> <li>Fulfillment_ExcelToRequestXML</li> <li>Fulfillment_ResponseXMLtoExcel</li> <li>Fulfillment_WSMapping</li> <li>HL7_ORU_Mapping</li> <li>InventoryItemsMapping_part1</li> <li>InventoryItemsMapping_part2</li> <li>NetSuite_Login_map</li> <li>NetSuite_Search_Opportunities_Map</li> </ul>                                                                                                    | X N Q<br>Stream Name<br>UseCase_AssetAlloc                                                                                                    | Error Stream                                                        | Stream Consumer Acti                       | ivity      |
| <ul> <li>PurchaseOrderDataMapping</li> <li>UseCase_Acocunts_map</li> <li>UseCase_AssetAllocation_CSV_Map</li> <li>UseCase_Excel_Map</li> <li>UseCase_SugarCRM_Login_map</li> <li>UseCase_TwoSources_Mapping</li> <li>Record to Record</li> <li>CDIC</li> <li>vensions</li> <li>rkflow</li> <li>xcellaneous</li> </ul>                                                                                                    |                                                                                                    |                                                                     | UseCase_AssetAllocati<br>UseCase_Excel_Map | on_CSV     |

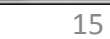

## Deploy – Submit Web Form & trigger process

Submitting a Web Form automatically trigger the attached process flow.

|       | Home              | Develop           | Monitor          | Administer  | /                |
|-------|-------------------|-------------------|------------------|-------------|------------------|
| My Ta | asks 👻 🛛 My Docu  | ments 👻 🛛 Dashbo  | oard - Reports - | History - M | ly Solutions 🗸 🗸 |
| My    | Solutions > Asse  | t Allocation Repo | rt > Request     |             |                  |
|       | -                 |                   |                  |             |                  |
| 1     | ) print           |                   |                  |             |                  |
|       | Asset Allocatio   | n Report Request  | :                |             |                  |
|       | Year              |                   |                  |             |                  |
|       | 2013              |                   |                  |             |                  |
|       | FundType          |                   |                  |             |                  |
|       | Low Risk Grow     | th Fund           | ~                |             |                  |
|       | ReportType        |                   |                  |             |                  |
|       | PDF               |                   | ~                |             |                  |
|       | ReportType<br>PDF |                   | V                |             |                  |
|       | Save X            | Reset<br>✓ Finis  | h 🗸              |             |                  |

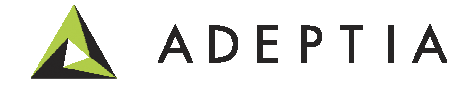

## Results – Here is a sample email with attachment

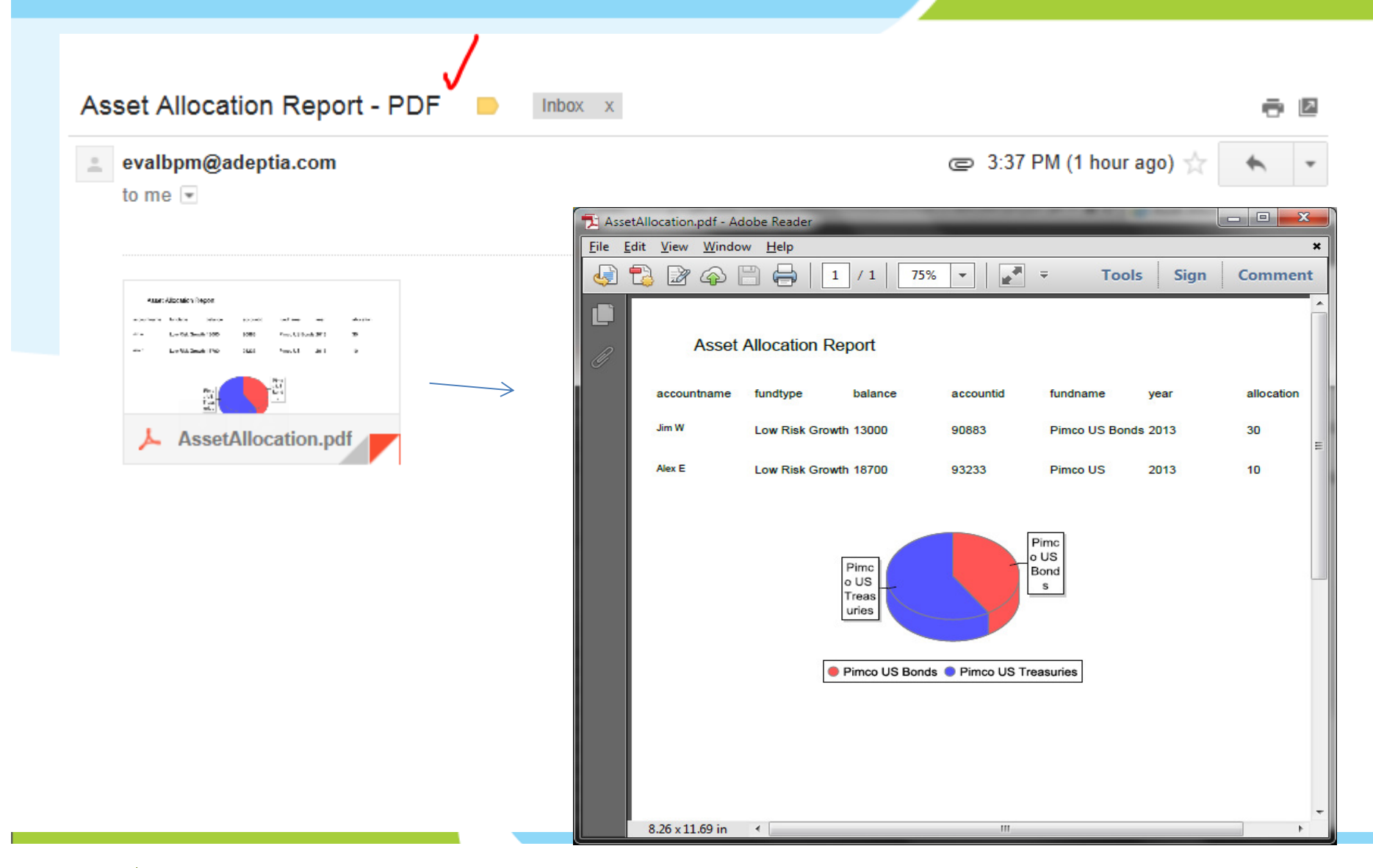

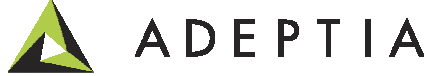

### Project: View and manage activities for this use case

| Projects                                                     |                                 |          |                |        |
|--------------------------------------------------------------|---------------------------------|----------|----------------|--------|
| List of activities included in project "UseCase_FormTrigger" |                                 |          |                |        |
| 🖣 Back Move 🖨                                                |                                 |          | Quick Search   |        |
| Name                                                         | Description                     | Owner    | Modified       | Action |
|                                                              |                                 |          |                |        |
| Advanced Database Source (1)                                 |                                 |          |                |        |
| Custom Report (1)                                            |                                 |          |                |        |
| UseCase_PDF_AllocationReport                                 | PDF Report                      | demouser | 12/31/13 15:25 | Ξ      |
| Data Mapping (2)                                             |                                 |          |                |        |
| UseCase_AssetAllocation_CSV                                  | CSV Mapping                     | demouser | 12/31/13 14:54 | Ξ      |
| UseCase_AssetAllocation_Excel                                | excel mapping                   | demouser | 12/31/13 16:55 | Ξ      |
| Database Info (1)                                            |                                 |          |                |        |
|                                                              |                                 |          |                |        |
|                                                              |                                 |          |                |        |
| ■ Process Flow (1)                                           |                                 |          |                |        |
| UseCase_FormTrigger_Reports                                  | generate reports as a result of | demouser | 12/31/13 16:26 | Ξ      |

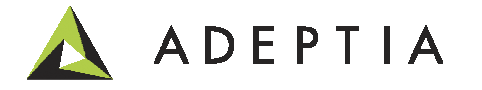

### Leading the Integration Revolution

Your business problems have changed. Why hasn't your integration solution?

# Thank You!

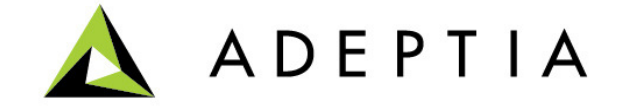